## www.cl.co.th

## <u>การลงเวลาทำงาน</u>

## **TIGERSOFT ON Mobile**

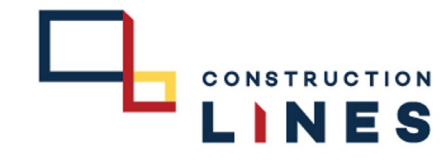

## ใช้สำหรับการลงเวลากรณีสแกนไม่ติด, ลืมสแกน , ไม่มีเครื่องสแกน เป็นต้น <u>ขั้นตอนวิธีการลงเวลา</u>

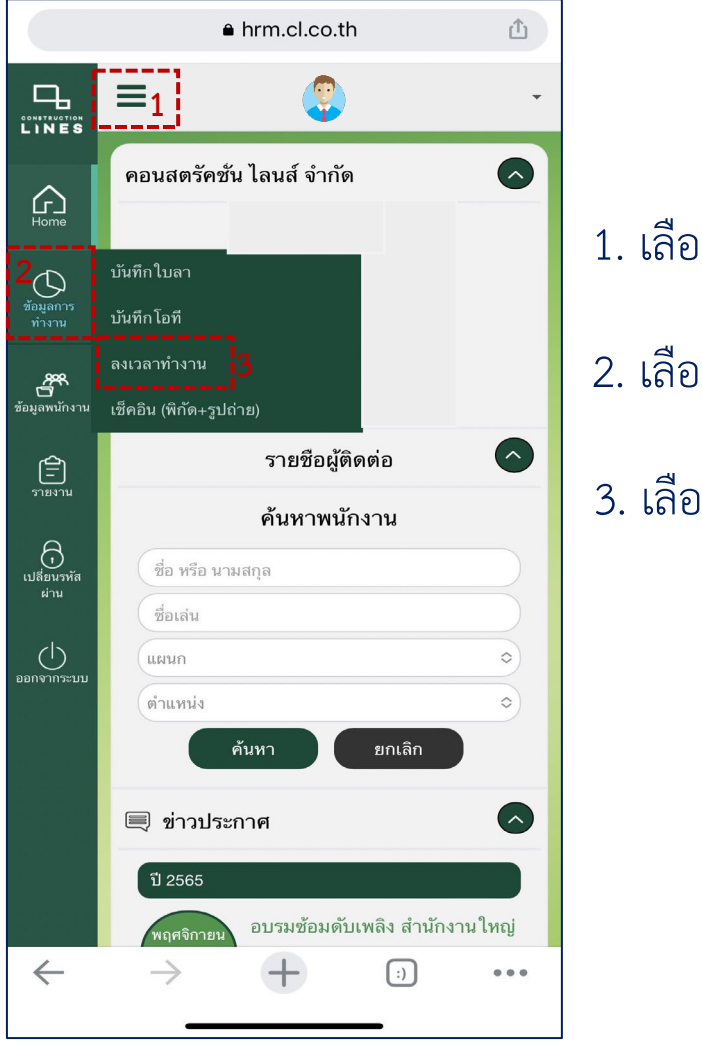

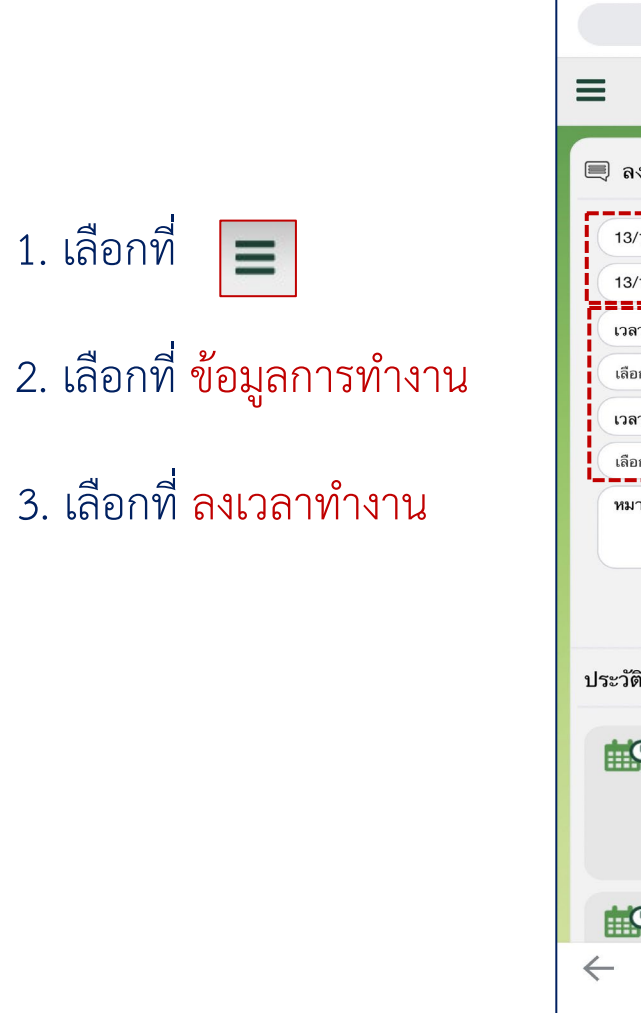

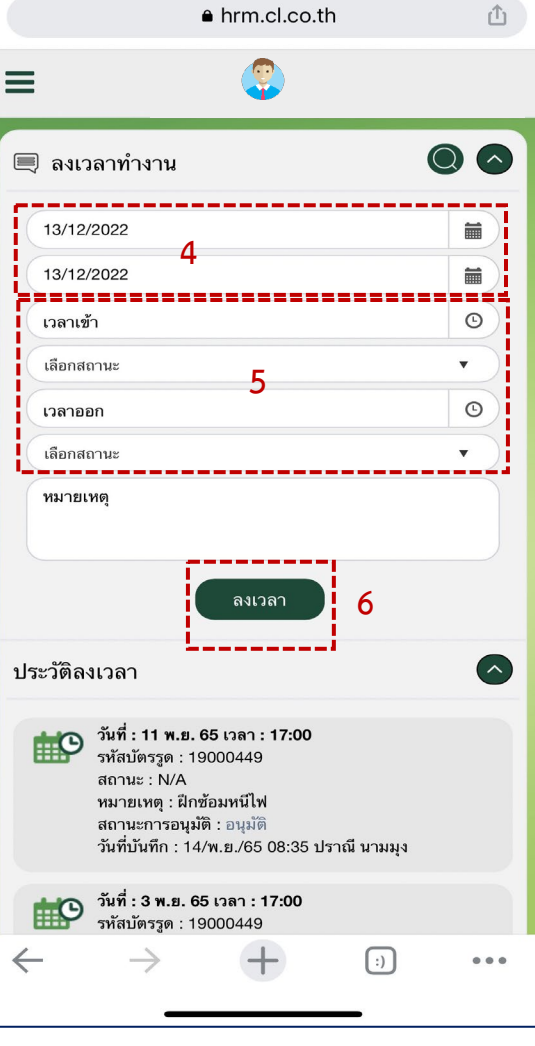

- 4. เลือกวันที่ต้องการ ลงเวลาทำงาน
- 5. เลือกช่วงเวลาการลงเวลา
  เวลาเข้าหรือเวลาออก แล้ว
  เลือกสถานะในการลงเวลา

6. กด ลงเวลา เพื่อบันทึก